# Quantifiler<sup>™</sup> Human and Y Human Male DNA Quantification Kits USER GUIDE

for use with: Quantifiler<sup>™</sup> Human DNA Quantification Kit Quantifiler<sup>™</sup> Quantifiler<sup>™</sup> Y Human Male DNA Quantification Kit

Catalog Numbers 4343895 and 4343906 Publication Number 4344790 Revision H

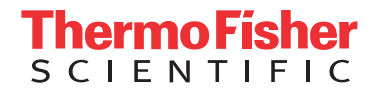

For Research, Forensic, or Paternity Use Only. Not for use in diagnostic procedures.

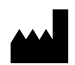

Manufacturer: Thermo Fisher Scientific | 7 Kingsland Grange | Warrington, Cheshire WA1 4SR | United Kingdom

#### The information in this guide is subject to change without notice.

**DISCLAIMER**: TO THE EXTENT ALLOWED BY LAW, THERMO FISHER SCIENTIFIC INC. AND/OR ITS AFFILIATE(S) WILL NOT BE LIABLE FOR SPECIAL, INCIDENTAL, INDIRECT, PUNITIVE, MULTIPLE, OR CONSEQUENTIAL DAMAGES IN CONNECTION WITH OR ARISING FROM THIS DOCUMENT, INCLUDING YOUR USE OF IT.

#### Revision history: Pub. No. 4344790

| Revision | Date           | Description                                            |
|----------|----------------|--------------------------------------------------------|
| Н        | 24 August 2018 | Updated branding and trademarks, no technical changes. |
| G        | January 2014   | Update format, no technical changes.                   |

**Important Licensing Information**: These products may be covered by one or more Limited Use Label Licenses. By use of these products, you accept the terms and conditions of all applicable Limited Use Label Licenses.

**Trademarks**: All trademarks are the property of Thermo Fisher Scientific and its subsidiaries unless otherwise specified. TaqMan is a registered trademark of Roche Molecular Systems, Inc., used under permission and license. AmpliTaq Gold is a trademark of Roche Molecular Systems, Inc. Microsoft and Excel are trademarks of Microsoft Corporation.

©2018 Thermo Fisher Scientific Inc. All rights reserved.

# Contents

| CHAPTER 1 Overview                                                      | 1 |
|-------------------------------------------------------------------------|---|
| Product overview                                                        |   |
| Purpose                                                                 |   |
| Product description                                                     | 1 |
| Chemistry overview                                                      | 1 |
| Assay overview                                                          | 1 |
| Target-specific assay components                                        | 1 |
| About the targets                                                       | 1 |
| IPC assay components                                                    | 1 |
| About the probes                                                        | 1 |
| 5' Nuclease assay process                                               | 1 |
| Instrument overview                                                     | 1 |
| Fluorescence detection                                                  | 1 |
| SDS software overview                                                   | 1 |
| Composite spectrum                                                      | 1 |
| Processing multicomponent data                                          | 1 |
| Normalization of reporter signals                                       | 1 |
| Real-time data analysis                                                 | 1 |
| Amplification plot example                                              | 1 |
| Phases of amplification                                                 | 1 |
| Relationship of amplified PCR product to initial template concentration | 2 |
| About the threshold                                                     | 2 |
| About the threshold cycle                                               | 2 |
| How C <sub>T</sub> values are determined                                | 2 |
| Relationship of threshold cycles to initial template amount             | 2 |
| Procedural overview                                                     | 2 |
| Materials and equipment                                                 | 2 |
| Kit contents and storage                                                | 2 |
| Additional storage guidelines for primer mixes                          | 2 |
| Equipment and materials not included                                    | 2 |

| CHAPTER 2 Software Setup                |            |
|-----------------------------------------|------------|
| Section 2.1 7000 SDS Software Setup     |            |
| Overview                                |            |
| Purpose                                 |            |
| Configuration                           |            |
| Start the 7000 SDS                      |            |
| Overview                                |            |
| Start the computer                      |            |
| Power on the instrument                 |            |
| Start SDS software                      |            |
| About plate documents                   |            |
| How plate documents are used            |            |
| Plate document types                    |            |
| Example plate document setup            |            |
| Set up a plate document                 |            |
| Overview                                |            |
| Create a blank plate document           |            |
| Create detectors                        |            |
| Add detectors to the plate document     |            |
| Apply detectors for standards           |            |
| Apply detectors for unknown samples     |            |
| Add sample names for unknown samples    |            |
| Set thermal cycler conditions           |            |
| Save the plate document                 |            |
| Set up a plate document template        |            |
| Purpose                                 |            |
| Template settings                       |            |
| Creating a plate document template      |            |
| Create a plate document from a template |            |
| Section 2.2 7900HT SDS Software Setup   |            |
| Dverview                                | 40         |
| Purpose                                 |            |
| Configuration                           |            |
| Start the 7900HT Real-Time PCR System   | 60         |
|                                         | 0+40<br>۵۱ |
| Start the 7900HT System                 | 40         |
|                                         |            |
| How plate documents are used            | 41         |
| Plate document types                    | 41 ـ       |
| Example plate document setup            | ۰۰۰۰۰۰ 41  |
| Set un a plate document                 |            |
| Overview                                |            |
| Create a blank plate document           | 42.<br>د   |
|                                         |            |

| Create detectors                                         | 43   |
|----------------------------------------------------------|------|
| Copy detectors to the plate document                     | 45   |
| Apply detectors for standards                            | 45   |
| Apply detectors for unknown samples                      | 46   |
| Add sample names to unknown samples                      | 46   |
| Set thermal cycler conditions                            | 47   |
| Save the plate document                                  | 48   |
| Set up a plate document template                         | 48   |
| Purpose                                                  | 48   |
| Template settings                                        | 48   |
| Create a plate document template                         | 49   |
| Create a plate document from a template                  | 50   |
| CHAPTER 3 PCR Amplification                              | . 51 |
| Prepare the DNA quantification standard                  | 51   |
| Required materials                                       | 51   |
| Guidelines for calculating the standards dilution series | 51   |
| Standards dilution series example                        | 51   |
| Preparation guidelines                                   | 52   |
| Prepare the DNA quantification standards                 | 52   |
| Prepare the reactions                                    | 53   |
| Required materials                                       | 53   |
| Prepare the reactions                                    | 53   |
| Run the reactions                                        | 54   |
| Before you run the reactions                             | 54   |
| Run the plate on the 7000 SDS                            | 54   |
| Run the plate on the 7900HT SDS                          | 55   |
| CHAPTER 4 Data Analysis and Results                      | . 57 |
| Section 4.1 7000 SDS Data Analysis                       | 58   |
| Analyze the plate document                               | 58   |
| View results                                             | 58   |
| Overview                                                 | 58   |
| View the standard curve                                  | 58   |
| Amplification plot results                               | 59   |
| View the amplification plot                              | 59   |
| View the report                                          | 59   |
| Print or export the report                               | 60   |
| Section 4.2 7900HT SDS Data Analysis                     | 61   |
| Analyze the plate document                               | 61   |
| View results                                             | 61   |
| Overview                                                 | 61   |
|                                                          |      |

| Amplification plot results                  | 62 |
|---------------------------------------------|----|
| View the amplification plot                 | 62 |
| Results table                               | 62 |
| View the results table                      | 63 |
| Print the results                           | 63 |
| Export the results                          | 63 |
| CHAPTER 5 Interpretation of Results         | 65 |
| Check analysis settings                     | 65 |
| Check analysis settings on the 7000 SDS     | 65 |
| Check analysis settings on the 7900HT SDS   | 66 |
| Examine the standard curve                  | 66 |
| About standard curve results                | 66 |
| R <sup>2</sup> value                        | 67 |
| R² value < 0.98 for Quantifiler™ Y Kit only | 67 |
| Slope                                       | 67 |
| Troubleshoot the standard curve             | 68 |
| Example 1                                   | 69 |
| Example 2                                   | 69 |
| Example 3                                   |    |
| Using the Internal PCR Control system       | 70 |
| Purpose                                     |    |
| Components                                  | 71 |
| Interpret IPC results                       | 71 |
| True negative results                       | 71 |
| Invalid IPC results                         |    |
| Disregard IPC results                       |    |
| Partial PCR inhibition                      |    |
| Determine the normal range for IPC          |    |
| Evaluate PCR inhibition                     |    |
| Troubleshoot amplification plots            | 73 |
| Assess quantity                             | 77 |
| Purpose                                     |    |
| Assay sensitivity                           |    |
| Stochastic effects                          |    |
|                                             |    |
| If insufficient DNA is present              |    |
| CHAPTER 6 Data Analysis and Results         | 79 |
| Overview                                    | 80 |
| About this chapter                          | 80 |
| Importance of validation                    | 80 |
| Experiments                                 |    |
|                                             |    |

| Section 6.1 ABI PRISM <sup>™</sup> 7000 Sequence Detection System Validation<br>(SDS Software v1.0) | 81       |
|----------------------------------------------------------------------------------------------------|----------|
| Precision                                                                                           | 81       |
| Experiment                                                                                          | 81       |
| Results                                                                                             | 81       |
| Reproducibility                                                                                     | 83       |
| Experiment                                                                                          |          |
| Results                                                                                             | 83       |
| Specificity with a Human DNA Panel                                                                  | 85       |
| Experiment                                                                                          |          |
| Results                                                                                             |          |
| Specificity with a Non-Human Panel                                                                  | 86       |
| Experiment                                                                                          | 86       |
| Results                                                                                             | 86       |
| Snecificity with a Bacterial Pools Panel                                                            | 88       |
| Experiment                                                                                          | 88       |
| Results                                                                                             | 88       |
| Soncitivity                                                                                         | 20       |
| DNA samples tested                                                                                  | /80      |
| Evneriment                                                                                          | 89       |
| Results                                                                                             |          |
| Stability                                                                                           | رە       |
| Experiment                                                                                          |          |
| Results                                                                                             |          |
| Mixture Studies                                                                                     | ده<br>ده |
| Experiment                                                                                          |          |
| Reculte                                                                                             | 9/       |
| Degraded DNA Studies                                                                                |          |
| Experiment                                                                                          |          |
|                                                                                                    |          |
|                                                                                                    |          |
|                                                                                                    |          |
| Comparison with A <sub>260</sub> and Quantiblot" Kit                                                |          |
| Resolution panel                                                                                    |          |
|                                                                                                    |          |
|                                                                                                    |          |
| Comparison with A <sub>260</sub> and dye intercalation                                              |          |
| DNA samples tested                                                                                  |          |
| Experiment                                                                                          |          |
| Kesulis                                                                                             |          |
| Assay background                                                                                    |          |
|                                                                                                    |          |
| Results                                                                                             | 103      |

| Section 6.2 Applied Biosystems <sup>™</sup> 7900HT Real-Time PCR System Validation<br>(SDS Software v2.0) | 14        |
|----------------------------------------------------------------------------------------------------|-----------|
| Overview                                                                                                  | )4        |
| Precision (7900HT SDS)                                                                                    | )4        |
| Experiment                                                                                                | )4        |
| Results                                                                                                   | )4        |
| Mixture Studies (7900HT SDS)                                                                              | )5        |
| Experiment                                                                                                | )6        |
| Results                                                                                                   | )6        |
| Comparisons with other methods (7900HT SDS) 10                                                            | )7        |
| Experiment                                                                                                | )7        |
| Results                                                                                                   | )8        |
| Section 6.3 Casework Sample Analysis 10                                                                   | 19        |
| Case type studies                                                                                         | )9        |
| Experiment                                                                                                | )9        |
| Results                                                                                                   | )9        |
| Section 6.4 Applied Biosystems <sup>™</sup> 7500 Real-Time PCR System Validation<br>(SDS Software v1.2.3) | 3         |
| Overview                                                                                                  | 3         |
| Validation experiments performed11                                                                        | 3         |
| Materials and methods                                                                                     | 3         |
| Reagents                                                                                                  | 3         |
| Instruments                                                                                               | 3         |
| Experimental setup                                                                                        | 4         |
| Precision and accuracy testing11                                                                          | 4         |
| Reproducibility and sensitivity testing11                                                                 | 4         |
| Background testing                                                                                        | 5         |
| Data collection                                                                                           | 5         |
| Data analysis                                                                                             | 15        |
| Initial data compiling and analysis                                                                       | 5         |
| Statistical data analysis                                                                                 | 6         |
| Precision and accuracy                                                                                    | 6         |
| Reproducibility and sensitivity                                                                           | .ŏ<br>n   |
| Auto Baseline analysis versus Manual analysis                                                             | 20        |
| Discussion 12                                                                                             | - '<br>22 |
| Precision and accuracy 12                                                                                 | .∠<br>72  |
| Reproducibility and sensitivity                                                                           | 22        |
| Auto Baseline analysis versus Manual analysis                                                             | 23        |
| Conclusion                                                                                                | 23        |

| Section 6.5 ABI PRISM <sup>™</sup> 7000 Sequence Detection System Validation (SDS Software v1.2.3) |     |
|----------------------------------------------------------------------------------------------------|-----|
| Overview                                                                                           |     |
| Validation experiments performed                                                                   |     |
| Materials and methods                                                                              |     |
| Reagents                                                                                           |     |
| Instruments                                                                                        |     |
| Experimental setup                                                                                 |     |
| Precision and accuracy testing                                                                     |     |
| Reproducibility sensitivity, and background testing                                                | 125 |
| Data collection                                                                                    | 126 |
| Data analysis                                                                                      |     |
| Initial data compiling and analysis                                                                | 126 |
| Precision and accuracy                                                                             | 126 |
| Reproducibility and sensitivity                                                                    | 129 |
| Background                                                                                         | 131 |
| Auto Baseline analysis versus Manual analysis                                                      | 132 |
| Discussion                                                                                         | 134 |
| Precision and accuracy                                                                             |     |
| Reproducibility and sensitivity                                                                    |     |
| Manual analysis versus Auto Baseline analysis                                                      |     |
| Conclusion                                                                                         | 134 |
| APPENDIX A Safety                                                                                  | 137 |
| Chemical safety                                                                                    | 138 |
| Documentation and Support                                                                          | 139 |
| Obtaining SDSc                                                                                     | 120 |
|                                                                                                    |     |
|                                                                                                    |     |
| Limited Product Warranty                                                                           | 139 |
| Bibliography                                                                                       | 141 |
| Index                                                                                              | 143 |

Contents

# **About This Guide**

**IMPORTANT!** Before using this product, read and understand the information in the "Safety" appendix in this document.

About This Guide Revision history

# **Overview**

| Product overview        | 13 |
|-------------------------|----|
| Chemistry overview      | 14 |
| Instrument overview     | 16 |
| SDS software overview   | 17 |
| Real-time data analysis | 18 |
| Procedural overview     | 22 |
| Materials and equipment | 22 |
|                         |    |

#### **Product overview**

The Quantifiler<sup>TM</sup> Human DNA Quantification Kit (Quantifiler<sup>TM</sup> Human Kit) Purpose (Cat. no. 4343895) and the Quantifiler<sup>™</sup> Y Human Male DNA Quantification Kit (Quantifiler<sup>™</sup> Y Kit) (Cat. no. 4343906) are designed to quantify the total amount of amplifiable human (and higher primate) DNA or human male DNA in a sample. The results from using the kits can aid in determining: If sufficient human DNA or human male DNA is present to proceed with short tandem repeat (STR) analysis How much sample to use in STR analysis applications Product The Quantifiler<sup>™</sup> Kits contain all the necessary reagents for the amplification, detection, and quantification of a human-specific DNA target or a human maledescription specific DNA target. The reagents are designed and optimized for use with the following instruments and software: • ABI PRISM<sup>™</sup> 7000 Sequence Detection System and SDS Software v1.0 • Applied Biosystems<sup>™</sup> 7900HT Sequence Detection System (no automation module) and SDS Software v2.0. See Chapter 6, "Data Analysis and Results" for validation studies performed using the Applied Biosystems<sup>™</sup> 7500 Real-Time PCR System with SDS Software v1.2.3 and the

ABI PRISM<sup>™</sup> 7000 Sequence Detection System with SDS Software v1.2.3.

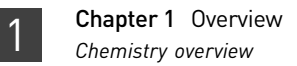

## **Chemistry overview**

Assay overview The DNA quantification assay combines two 5' nuclease assays:

 A target-specific (human DNA or human male DNA) assay
 An internal PCR control (IPC) assay

 Target-specific assay consists of:

 Two primers for amplifying human DNA or human male DNA
 One TaqMan<sup>™</sup> MGB probe labeled with FAM<sup>™</sup> dye for detecting the amplified sequence

 About the targets Table 1 provides information about the targets of PCR amplification in the Quantifiler<sup>™</sup> Human Kit and the Quantifiler<sup>™</sup> Y Kit.

| Kit                            | Gene Target                                                  | Location | Amplicon<br>Length | Region<br>Amplified              | Ploidy               |
|--------------------------------|--------------------------------------------------------------|----------|--------------------|----------------------------------|----------------------|
| Quantifiler™<br>Human Kit      | Human telomerase<br>reverse<br>transcriptase gene<br>(hTERT) | 5p15.33  | 62 bases           | Nontranslated<br>region (intron) | Diploid <sup>+</sup> |
| Quantifiler <sup>™</sup> Y Kit | Sex-determining<br>region Y gene (SRY)                       | Yp11.3   | 64 bases           | Nontranslated region             | Haploid <sup>†</sup> |

Table 1 Targets of Quantifiler<sup>™</sup> Kits

† Single-copy target

٠

IPC assay components

The IPC assay consists of:

- IPC template DNA (a synthetic sequence not found in nature)
  - Two primers for amplifying the IPC template DNA
  - One TaqMan<sup>™</sup> MGB probe labeled with VIC<sup>™</sup> dye for detecting the amplified IPC DNA

About the probes

The TaqMan<sup>™</sup> MGB probes contain:

- A reporter dye (FAM<sup>TM</sup> dye or VIC<sup>TM</sup> dye) linked to the 5' end of the probe
- A minor groove binder (MGB) at the 3' end of the probe
- This modification increases the melting temperature (Tm) without increasing probe length (Afonina *et al.,* 1997; Kutyavin *et al.,* 1997), which allows the design of shorter probes.
- A nonfluorescent quencher (NFQ) at the 3' end of the probe
- Because the quencher does not fluoresce, Life Technologies sequence detection systems can measure reporter dye contributions more accurately.

- **3.** Based on wavelength, the grating separates the light into a predictably spaced pattern across the CCD camera.
- **4.** During the run, the CCD camera detects the fluorescence emission between 500 nm and 660 nm from each well.
- **5.** The SDS software obtains the fluorescence emission data from the CCD camera and applies data analysis algorithms.

#### SDS software overview

This section describes how the SDS software analyzes raw run data from real-time runs. Raw data consists of the spectral data between 500 nm to 660 nm collected by the SDS software during a sequence detection run.

CompositeFigure 6 shows a composite fluorescence spectrum from a single well containing thespectrumpassive reference, one probe labeled with FAM<sup>™</sup> dye and a nonfluorescent quencher,<br/>and one probe labeled with VIC<sup>™</sup> dye and a nonfluorescent quencher. The example<br/>shows how the overlapping component dye spectra contribute to the composite<br/>spectrum.

Figure 6 Example of a composite spectrum

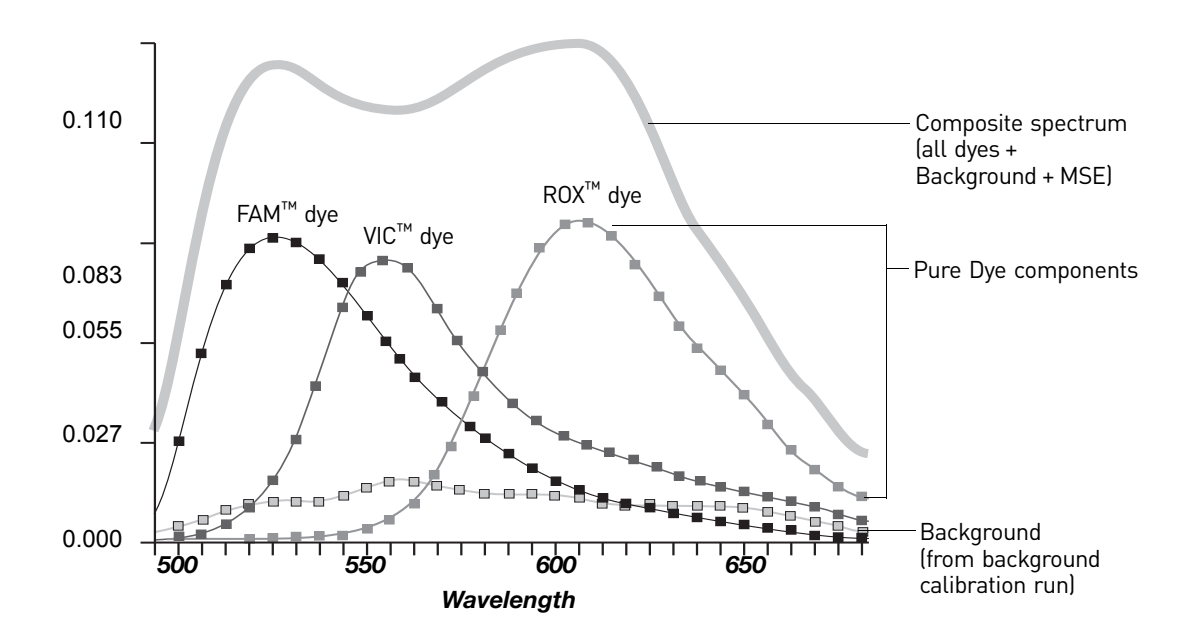

#### Processing multicomponent data

During the multicomponent transformation, the SDS software uses algorithms to determine the contribution of each dye:

- An algorithm removes the background component stored in the background calibration file to eliminate the contribution of background fluorescence in the raw data.
- The software uses the extracted pure dye standards to express the composite spectrum in terms of the pure dye components.
- Then, an algorithm applies matrix calculations to determine the contributions of each component dye to the composite spectrum.

# How C<sub>T</sub> values are determined

To determine the  $C_T$  value, the SDS software uses the  $R_n$  values collected from a predefined range of PCR cycles called the baseline (the default baseline occurs between cycles 6 and 15 on the 7000 SDS and between cycles 3 and 15 on the 7900HT SDS):

- 1. The software generates a baseline-subtracted amplification plot of  $\Delta R_n$  versus cycle number.
- 2. An algorithm defines the cycle where the  $\Delta R_n$  value crosses the threshold setting (the default threshold setting is 0.2) as the threshold cycle ( $C_T$ ).

The following equation describes the exponential amplification of the PCR:

$$X_n = X_m (1 + E_X)^{n - m}$$

where:

Xn = number of target molecules at cycle n (so that n > m)

Xm = number of target molecules at cycle m

EX = efficiency of target amplification (between 0 and 1)

n – m = number of cycles elapsed between cycle m and cycle n

Amplicons designed and optimized according to our guidelines (amplicon size <150 bp) have amplification efficiencies that approach 100%. Therefore EX = 1 so that:

$$X_n = X_m (1+1)^{n-m}$$
  
=  $X_m (2)^{n-m}$ 

To define the significance in amplified product of one thermal cycle, set n - m = 1 so that:

$$X_n = X_m(2)^1 = 2X_m$$

Therefore, each cycle in the PCR reaction corresponds to a two-fold increase in product. Likewise, a difference in  $C_T$  values of 1 equates to a two-fold difference in initial template amount.

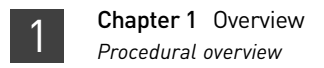

## **Procedural overview**

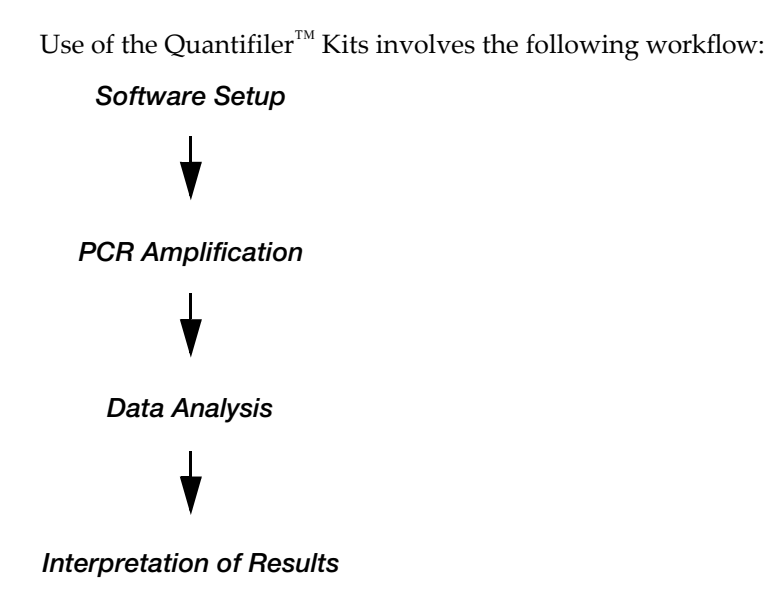

## Materials and equipment

Kit contents and storage

Each Quantifiler<sup>TM</sup> Kit contains materials sufficient to perform 400 reactions at a 25- $\mu$ L reaction volume.

 Table 2
 Quantifiler<sup>™</sup> Kits contents

| Reagent                                                                                          | Contents                                                                                                    | Quantity                   | Storage       |
|--------------------------------------------------------------------------------------------------|----------------------------------------------------------------------------------------------------|----------------------------|---------------|
| Quantifiler <sup>™</sup> Human Primer Mix or<br>Quantifiler <sup>™</sup> Y Human Male Primer Mix | Forward and reverse<br>primers to amplify<br>human DNA or human<br>male DNA target                                         | 3 tubes,<br>1.4 mL<br>each | –15 to –25 °C |
|                                                                                                  | Probe to detect human<br>DNA or human male DNA<br>target                                                                   |                            |               |
|                                                                                                  | IPC system primers, template, and probe                                                                                    |                            |               |
| Quantifiler <sup>™</sup> Human DNA Standard                                                      | 200 ng/µL purified DNA<br>standard                                                                                         | 1 tube,<br>120 μL          | –15 to –25 °C |
| Quantifiler <sup>™</sup> PCR Reaction Mix                                                        | AmpliTaq Gold <sup>™</sup> DNA<br>Polymerase, dNTPs with<br>dUTP, Passive Reference,<br>and optimized buffer<br>components | 1 tube,<br>5 mL            | 2 to 8 °C     |

Additional storage guidelines for

primer mixes

- Follow the additional guidelines for storing the primer mixes:
  - Minimize freeze-thaw cycles.
  - Keep protected from direct exposure to light. Excessive exposure to light may affect the fluorescent probes.

# Equipment and materials not included

Table 3 through Table 5 list required and optional equipment and materials not supplied with the Quantifiler  ${}^{\rm TM}$  Kits.

Table 3 Equipment

| Equipment                                                                      | Source                                        |  |
|--------------------------------------------------------------------------------|-----------------------------------------------|--|
| Applied Biosystems <sup>™</sup> 7900HT Real-Time<br>PCR System (no automation) | Contact your local Life<br>Technologies sales |  |
| ABI PRISM <sup>™</sup> 7000 Sequence Detection System                          | representative.                               |  |
| Tabletop centrifuge with 96-well plate adapters (optional)                     | major laboratory<br>supplier (MLS)            |  |

Table 4 User-supplied materials

| Material                                                                            | Source                                      |
|-------------------------------------------------------------------------------------|---------------------------------------------|
| Quantifiler <sup>™</sup> Human DNA Quantification Kit                               | Life Technologies<br>(Cat. no. 4343895)     |
| Quantifiler™ Y Human Male<br>DNA Quantification Kit                                 | Life Technologies<br>(Cat. no. 4343906)     |
| Glycogen, 20 mg (1 mL)                                                              | Roche Applied Science<br>(Cat. no. 901 393) |
| High-Throughput Setup                                                               |                                             |
| 96-Well Optical Reaction Plates                                                     | Life Technologies<br>(Cat. no. 4306737)     |
| Optical Adhesive Covers Starter Kit (20 covers,<br>1 compression pad, 1 applicator) | Life Technologies<br>(Cat. no. 4313663)     |
| Optical Adhesive Covers (100 covers)                                                | Life Technologies<br>(Cat. no. 4311971)     |
| MicroAmp <sup>™</sup> Splash Free Support Base                                      | Life Technologies<br>(Cat. no. 4312063)     |

| Material                                                           | Source                                  |
|--------------------------------------------------------------------|-----------------------------------------|
| Mid-to-Low-Throughput Setup                                        |                                         |
| MicroAmp <sup>™</sup> Optical Tubes (8 tubes/strip,<br>125 strips) | Life Technologies<br>(Cat. no. 4316567) |
| MicroAmp <sup>™</sup> 96-Well Tray/Retainer Set                    | Life Technologies<br>(Cat. no. 403081)  |
| Optical Caps (8 caps/strip, 300 strips)                            | Life Technologies<br>(Cat. no. 4323032) |
| Compression pad from Optical Adhesive<br>Covers Starter Kit        | Life Technologies<br>(Cat. no. 4313663) |
| Note: Not necessary if using Optical Caps                          |                                         |

#### Table 5 Documents

| Document                                                                       | Life Technologies<br>Pub. no. |
|--------------------------------------------------------------------------------|-------------------------------|
| ABI PRISM <sup>™</sup> 7000 Sequence Detection System<br>User Guide            | 4317596                       |
| Applied Biosystems <sup>™</sup> 7900HT<br>Sequence Detection System User Guide | 4317596                       |

# Software Setup

| Section 2.1 7000 SDS Software Setup   | 26 |
|---------------------------------------|----|
| Overview                              | 26 |
| Start the 7000 SDS                    | 26 |
| About plate documents                 | 27 |
| Set up a plate document               | 29 |
| Set up a plate document template      | 37 |
| Section 2.2 7900HT SDS Software Setup | 40 |
| Overview                              | 40 |
| Start the 7900HT Real-Time PCR System | 40 |
| About plate documents                 | 41 |
| Set up a plate document               | 42 |
| Set up a plate document template      | 48 |

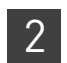

# Plate documentYou can use the SDS software to create two types of plate document files.types

| Plate Document Type | File<br>Extension | Description                                                                                                    |
|---------------------|-------------------|----------------------------------------------------------------------------------------------------|
| SDS document        | *.sds             | Primary file to use when performing a run. Required for all experiments.                                                                                                    |
| SDS template        | *.sdt             | File that already contains run parameters that are<br>commonly used in plate documents, such as detectors,<br>thermal cycler conditions, and so on. Streamlines the<br>creation of the SDS document (*.sds) file. |

# Example plate document setup

You can arrange the reactions in any well of the reaction plate, but you need to set up the plate document so that it corresponds exactly to the arrangement of the standards and unknown samples in the wells of the reaction plate. Table 6 shows one example of arranging reactions when running two Quantifiler<sup>™</sup> Kits on one 96-well reaction plate:

- Wells A1 through D12 (gray) correspond to reactions using the Quantifiler<sup>™</sup> Human DNA Quantification Kit (Quantifiler<sup>™</sup> Human Kit)
- Wells E1 through H12 (white) correspond to reactions using the Quantifiler<sup>™</sup> Y Human Male DNA Quantification Kit (Quantifiler<sup>™</sup> Y Kit)

For each Quantifiler<sup>™</sup> Kit assay, there are eight DNA quantification standards and two reactions for each standard. See "Prepare the DNA quantification standard" on page 51 for more information about the DNA quantification standards.

|   | 1     | 2     | 3     | 4     | 5     | 6     | 7     | 8     | 9     | 10    | 11    | 12    |
|---|-------|-------|-------|-------|-------|-------|-------|-------|-------|-------|-------|-------|
| А | Std 1 | Std 1 | Std 2 | Std 2 | Std 3 | Std 3 | Std 4 | Std 4 | Std 5 | Std 5 | Std 6 | Std 6 |
| В | Std 7 | Std 7 | Std 8 | Std 8 | UNKN  | UNKN  | UNKN  | UNKN  | UNKN  | UNKN  | UNKN  | UNKN  |
| С | UNKN  | UNKN  | UNKN  | UNKN  | UNKN  | UNKN  | UNKN  | UNKN  | UNKN  | UNKN  | UNKN  | UNKN  |
| D | UNKN  | UNKN  | UNKN  | UNKN  | UNKN  | UNKN  | UNKN  | UNKN  | UNKN  | UNKN  | UNKN  | UNKN  |
| Е | Std 1 | Std 1 | Std 2 | Std 2 | Std 3 | Std 3 | Std 4 | Std 4 | Std 5 | Std 5 | Std 6 | Std 6 |
| F | Std 7 | Std 7 | Std 8 | Std 8 | UNKN  | UNKN  | UNKN  | UNKN  | UNKN  | UNKN  | UNKN  | UNKN  |
| G | UNKN  | UNKN  | UNKN  | UNKN  | UNKN  | UNKN  | UNKN  | UNKN  | UNKN  | UNKN  | UNKN  | UNKN  |
| Н | UNKN  | UNKN  | UNKN  | UNKN  | UNKN  | UNKN  | UNKN  | UNKN  | UNKN  | UNKN  | UNKN  | UNKN  |

Table 6 Example plate setup of reactions with two kits

Table 7 shows another example of arranging reactions when running two Quantifiler<sup>™</sup> Kits on one 96-well reaction plate if you are using repeat pipettors:

- Wells A1 through D6 (gray) correspond to reactions using the Quantifiler<sup>™</sup> Human Kit
- Wells A7 through H12 (white) correspond to reactions using the Quantifiler<sup>™</sup> Y Kit

For each Quantifiler<sup>™</sup> Kit assay, there are eight DNA quantification standards and two reactions for each standard. See "Prepare the DNA quantification standard" on page 51 for more information about the DNA quantification standards.

2

|   | 1     | 2     | 3    | 4    | 5    | 6    | 7     | 8     | 9    | 10   | 11   | 12   |
|---|-------|-------|------|------|------|------|-------|-------|------|------|------|------|
| А | Std 1 | Std 1 | UNKN | UNKN | UNKN | UNKN | Std 1 | Std 1 | UNKN | UNKN | UNKN | UNKN |
| В | Std 2 | Std 2 | UNKN | UNKN | UNKN | UNKN | Std 2 | Std 2 | UNKN | UNKN | UNKN | UNKN |
| С | Std 3 | Std 3 | UNKN | UNKN | UNKN | UNKN | Std 3 | Std 3 | UNKN | UNKN | UNKN | UNKN |
| D | Std 4 | Std 4 | UNKN | UNKN | UNKN | UNKN | Std 4 | Std 4 | UNKN | UNKN | UNKN | UNKN |
| Е | Std 5 | Std 5 | UNKN | UNKN | UNKN | UNKN | Std 5 | Std 5 | UNKN | UNKN | UNKN | UNKN |
| F | Std 6 | Std 6 | UNKN | UNKN | UNKN | UNKN | Std 6 | Std 6 | UNKN | UNKN | UNKN | UNKN |
| G | Std 7 | Std 7 | UNKN | UNKN | UNKN | UNKN | Std 7 | Std 7 | UNKN | UNKN | UNKN | UNKN |
| Н | Std 8 | Std 8 | UNKN | UNKN | UNKN | UNKN | Std 8 | Std 8 | UNKN | UNKN | UNKN | UNKN |

 Table 7 Example plate setup of reactions using repeat pipettors

## Set up a plate document

| Overview       | Setting up a plate document to run Quantifiler <sup>™</sup> Kit assays involves:                                                     |
|----------------|----------------------------------------------------------------------------------------------------|
|                | 1. Create a blank plate document (page 29)                                                                                           |
|                | 2. Create detectors (the first time only, page 30)                                                                                   |
|                | <b>3.</b> Add detectors to the plate document (page 32)                                                                              |
|                | 4. Apply detectors for standards (page 32)                                                                                           |
|                | 5. Apply detectors for unknown samples (page 34)                                                                                     |
|                | <b>6</b> . Add sample names for unknown samples (page 34)                                                                            |
|                | 7. Set thermal cycler conditions (page 35)                                                                                           |
|                | <b>8.</b> Save the plate document (page 37)                                                                                          |
| Create a blank | To create a blank plate document:                                                                                                    |
| plate document | 1. If the SDS software is not already started, select <b>Start ▶ Programs ▶ ABI Prism</b> 7000 ▶ <b>ABI Prism</b> 7000 SDS Software. |
|                | <b>2.</b> In the SDS software, select <b>File ▶ New</b> to open the New Document dialog box.                                         |
|                | New Document                                                                                                    |

•

•

Cancel

OK

Container: 96-Well Clear -

Template : Blank Document

Browse ...

Quantifiler<sup>™</sup> Human and Y Human Male DNA Quantification Kits User Guide

2

#### For example:

| Sampl | e Name: Unkno     | wn 1     |         |         |          |       |
|-------|-------------------|----------|---------|---------|----------|-------|
| Use   | Detector          | Reporter | Quenche | Task    | Quantity | Color |
| 2     | Quantifiler Human | FAM      | (none)  | Unknown |          |       |
|       | Quantifiler Y     | FAM      | (none)  | Unknown |          |       |
| ☑     | IPC               | VIC      | (none)  | Unknown |          |       |
|       |                   |          |         |         |          |       |

**Note:** Samples with identical sample names are treated as replicates by the SDS software. Results for replicate reactions are grouped together automatically for data analysis.

**Set thermal cycler** Before running a Quantifiler<sup>™</sup> Kit assay, you need to make two changes to the default thermal cycler conditions:

- Thermal profile
- Sample volume

To set thermal cycler conditions:

- 1. In the plate document, select the **Instrument** tab.
- **2.** Press the **Shift** key and click within the Stage 1 hold step (50 ·C for 2 minutes) to select it.

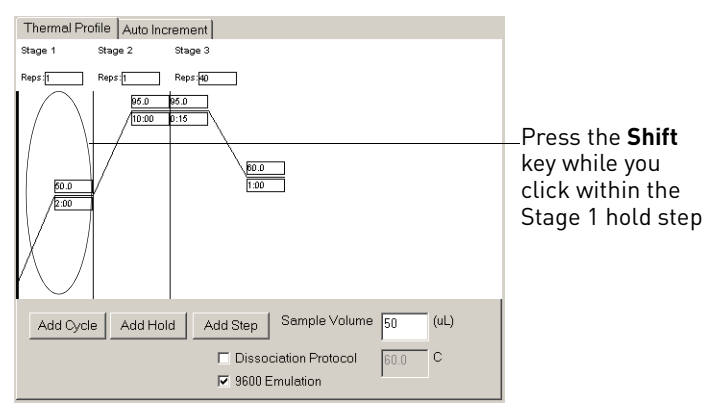

**3.** After the hold step is selected, press the Delete key.

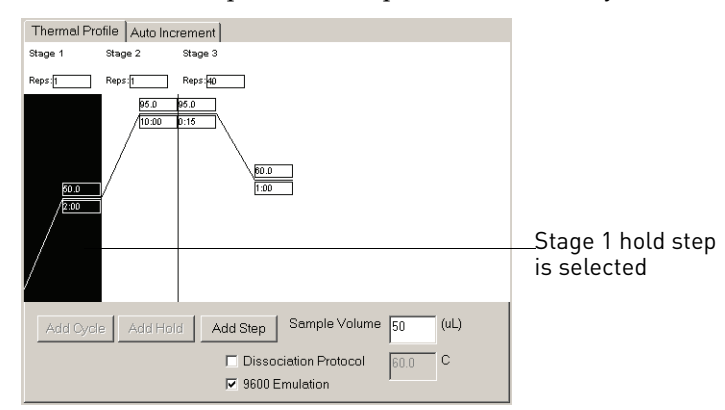

4. Make sure that the thermal profile appears as follows:

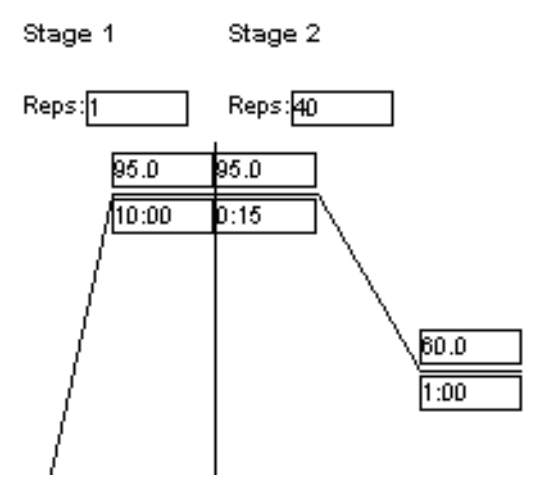

**5.** Change the Sample Volume to 25 ( $\mu$ L) and make sure that the 9600 Emulation box is selected.

Note: Selecting the 9600 Emulation box reduces the ramp rate.

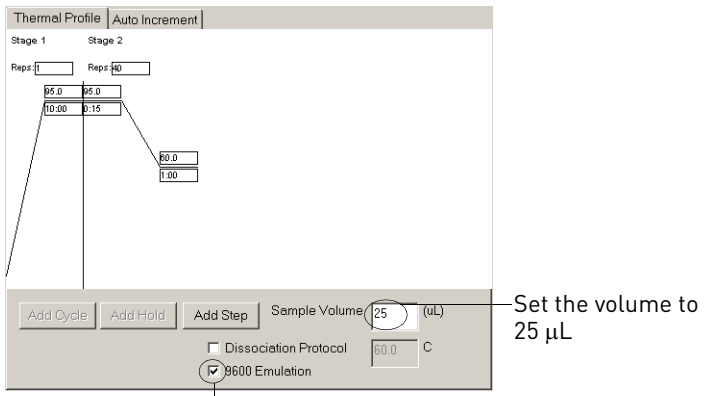

Make sure that this box is selected

2

Save the plateBefore running the reaction plate, save the plate document as an SDS Document (\*.sds)documentfile.

**Note:** To save the plate document as a template, see "Set up a plate document template" on page 37.

To save the plate document:

- 1. Select File > Save.
- **2.** Select the location for the plate document.
- **3.** Enter a file name.
- 4. For Save as type, select SDS Documents (\*.sds).
- 5. Click Save.

## Set up a plate document template

PurposeA plate document template reduces the time required to set up a plate document. This<br/>section describes how to create an SDS Template Document (\*.sdt) for running<br/>Quantifiler™ Kit assays.Template settingsIn addition to plate document settings (assay and container), templates can contain:<br/>• Assay-specific detectors<br/>• Well assignments for quantification standards, with detectors, tasks, and quantity<br/>• Well assignments for unknown samples, with detectors and tasks<br/>• Instrument settings: thermal cycler conditions and reaction volume settingsCreating a plate<br/>document templateThis procedure assumes that you have created the detectors for running reactions<br/>using the Quantifiler™ Kits (page 30).<br/>To create a plate document template:

- If the SDS software is not already started, select Start ➤ Programs ➤ ABI Prism 7000 ➤ ABI Prism 7000 SDS Software.
- 2. Select **File New**, complete the New Document dialog box, then click **OK**.

| New Document |                       | ×      |
|--------------|-----------------------|--------|
| Assay:       | Absolute Quantitation | •      |
| Container :  | 96-Well Clear         | •      |
| Template :   | Blank Document        | •      |
|              | Browse                |        |
|              | ОК                    | Cancel |

Quantifiler<sup>™</sup> Human and Y Human Male DNA Quantification Kits User Guide

- **3.** Apply the desired template settings to the plate document:
  - Add detectors to the plate document (page 32)
  - Apply detectors for standards and for unknown samples (page 32 and page 34)
  - Set thermal cycler conditions (page 35)
- 4. Select File > Save As and complete the Save As dialog box:
  - a. For Save as type, select SDS Templates (\*.sdt).
  - **b.** Locate and select the Templates folder within the software folder:

**X:Program Files** ABI Prism 7000 Templates, where X is the hard drive on which the SDS software is installed.

Saving the template file in the Templates folder makes the template available in the Template drop-down list of the New Document dialog box (see step 2 in "Create a plate document from a template" on page 38).

c. For File name, enter a name for the template. For example, enter **Quantifiler Template**:

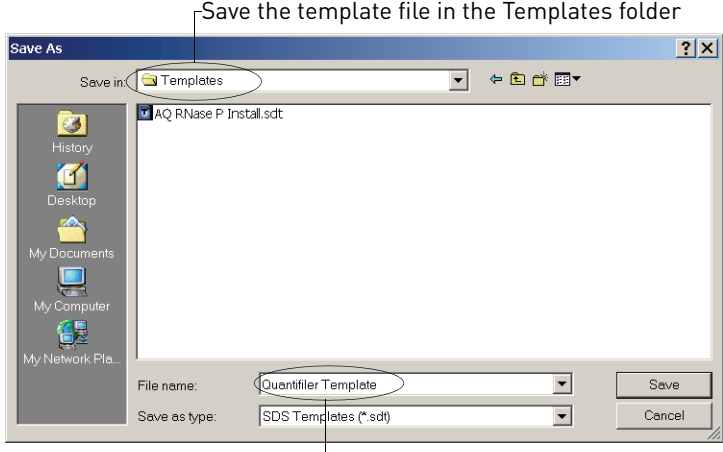

Enter a name for the template

d. Click Save.

After you create a template, you can use it to create a plate document:

- 1. If the SDS software is not already started, select **Start ▶ Programs ▶ ABI Prism** 7000 ▶ **ABI Prism** 7000 SDS Software.
- 2. Select File ▶ New and in the New Document dialog box and make the following selections:
  - For Assay, select Absolute Quantitation.
  - For Container, select **96-Well Clear**.
  - For Template, select an appropriate template from the list.

**Note:** If the template is not available in the list, click **Browse** to locate and select an appropriate template.

#### Create a plate document from a template

2

- **3.** Complete the plate document setup:
  - Add detectors to the plate document (page 32)
  - Apply detectors for standards and for unknown samples (page 32 and page 34)
  - Set thermal cycler conditions (page 35)

**Note:** The tasks that you perform vary according to which settings were defined in the template.

**4.** Save the plate document (page 37).

For Save as type, select **SDS Documents (\*.sds)**.

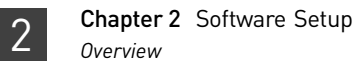

## Section 2.2 7900HT SDS Software Setup

## **Overview**

| Purpose       | During software setup, you start up the Applied Biosystems <sup>™</sup> 7900HT Real-Time PCR System and set up a plate document for DNA quantification using the Quantifiler <sup>™</sup> Kits. |
|---------------|----------------------------------------------------------------------------------------------------|
| Configuration | The Quantifiler <sup>™</sup> Kits are supported using the following configuration of the 7900HT Real-Time PCR System for real-time data collection and analysis:                                |
|               | • 96-well reaction plates                                                                                                    |
|               | Manual setup                                                                                                    |
|               | Sequence Detection Systems (SDS) software v2.0                                                                                                    |
|               | Note: Use of the robotic microplate handler and/or 384-well reaction plates is not                                                                                                    |

## Start the 7900HT Real-Time PCR System

supported.

| Overview         | Starting the Applied Biosystems <sup>™</sup> 7900HT Real-Time PCR System involves:       |
|------------------|------------------------------------------------------------------------------------------|
|                  | 1. Powering on the computer.                                                             |
|                  | <b>2.</b> Powering on the instrument.                                                    |
|                  | <b>3.</b> Starting the SDS software.                                                     |
| Start the 7900HT | To start the 7900HT System:                                                              |
| System           | 1. Press the power buttons on the computer and on the monitor.                           |
|                  | <b>2.</b> In the login screen, enter the User Name and Password.                         |
|                  | <b>3.</b> Press the power button below the status lights on the front of the instrument. |
|                  |                                                                                          |
|                  | Red<br>Orange<br>Green                                                                   |
|                  | Power button                                                                             |

At startup, the instrument:

- Emits a high-pitched tone, indicating that the system is initialized
- Cycles the status lights (red orange green), indicating that the instrument is active
- 4. Select Start > Programs > Applied Biosystems > SDS 2.0.

At startup, the software attempts to establish communication with the 7900HT instrument. If the connection is successful, the software displays florenced to 'PlateName' in the status bar.

### About plate documents

How plate documents are used Running a reaction plate on the 7900HT Real-Time PCR System requires creating and setting up a plate document using the SDS software. A plate document is a representation of the arrangement of samples (standards and unknowns) and reagents on the reaction plate. The SDS software uses the plate document to:

- Coordinate the instrument operation, such as thermal cycling and data collection
- Organize and store the data gathered during the run
- Analyze the data from the run

**Plate document** You can use SDS software to create two types of plate document files.

#### types

| Plate Document Type        | File<br>Extension | Description                                                                                                    |
|----------------------------|-------------------|----------------------------------------------------------------------------------------------------|
| Single plate document      | *.sds             | Primary file to use when performing a run. Required for all experiments.                                                                                                    |
| Template plate<br>document | *.sdt             | File that already contains run parameters that are<br>commonly used in plate documents, such as detectors,<br>thermal cycler conditions, and so on. Streamlines the<br>creation of the SDS document (*.sds) file. |

# Example plate document setup

You can arrange the reactions in any well of the reaction plate, but you need to set up the plate document so that it corresponds exactly to the arrangement of the standards and unknown samples in the wells of the reaction plate. Table 8 shows one example of arranging reactions when running two Quantifiler<sup>™</sup> Kit assays on one 96-well plate:

- Wells A1 through D12 (gray) correspond to reactions using the Quantifiler<sup>™</sup> Human Kit
- Wells E1 through H12 (white) correspond to reactions using the Quantifiler<sup>™</sup> Y Kit

**Note:** For each Quantifiler<sup>TM</sup> Kit assay, there are eight DNA quantification standards and two reactions for each standard. See "Prepare the DNA quantification standard" on page 51 for more information about the DNA quantification standards.

|   | 1     | 2     | 3     | 4     | 5     | 6     | 7     | 8     | 9     | 10    | 11    | 12    |
|---|-------|-------|-------|-------|-------|-------|-------|-------|-------|-------|-------|-------|
| А | Std 1 | Std 1 | Std 2 | Std 2 | Std 3 | Std 3 | Std 4 | Std 4 | Std 5 | Std 5 | Std 6 | Std 6 |
| В | Std 7 | Std 7 | Std 8 | Std 8 | UNKN  | UNKN  | UNKN  | UNKN  | UNKN  | UNKN  | UNKN  | UNKN  |
| С | UNKN  | UNKN  | UNKN  | UNKN  | UNKN  | UNKN  | UNKN  | UNKN  | UNKN  | UNKN  | UNKN  | UNKN  |
| D | UNKN  | UNKN  | UNKN  | UNKN  | UNKN  | UNKN  | UNKN  | UNKN  | UNKN  | UNKN  | UNKN  | UNKN  |
| Е | Std 1 | Std 1 | Std 2 | Std 2 | Std 3 | Std 3 | Std 4 | Std 4 | Std 5 | Std 5 | Std 6 | Std 6 |
| F | Std 7 | Std 7 | Std 8 | Std 8 | UNKN  | UNKN  | UNKN  | UNKN  | UNKN  | UNKN  | UNKN  | UNKN  |
| G | UNKN  | UNKN  | UNKN  | UNKN  | UNKN  | UNKN  | UNKN  | UNKN  | UNKN  | UNKN  | UNKN  | UNKN  |
| Н | UNKN  | UNKN  | UNKN  | UNKN  | UNKN  | UNKN  | UNKN  | UNKN  | UNKN  | UNKN  | UNKN  | UNKN  |

| Table 8 | Example | arrangement | of | reactions | with two l | kits |
|---------|---------|-------------|----|-----------|------------|------|
|---------|---------|-------------|----|-----------|------------|------|

Table 9 shows another example of arranging reactions when running two Quantifiler<sup>™</sup> Kits on one 96-well reaction plate if you are using repeat pipettors:

- Wells A1 through D6 (gray) correspond to reactions using the Quantifiler<sup>™</sup> Human Kit
- Wells A7 through H12 (white) correspond to reactions using the Quantifiler<sup>™</sup> Y Kit

For each Quantifiler<sup>™</sup> Kit assay, there are eight DNA quantification standards and two reactions for each standard. See "Prepare the DNA quantification standard" on page 51 for more information about the DNA quantification standards.

|   | 1     | 2     | 3    | 4    | 5    | 6    | 7     | 8     | 9    | 10   | 11   | 12   |
|---|-------|-------|------|------|------|------|-------|-------|------|------|------|------|
| А | Std 1 | Std 1 | UNKN | UNKN | UNKN | UNKN | Std 1 | Std 1 | UNKN | UNKN | UNKN | UNKN |
| В | Std 2 | Std 2 | UNKN | UNKN | UNKN | UNKN | Std 2 | Std 2 | UNKN | UNKN | UNKN | UNKN |
| С | Std 3 | Std 3 | UNKN | UNKN | UNKN | UNKN | Std 3 | Std 3 | UNKN | UNKN | UNKN | UNKN |
| D | Std 4 | Std 4 | UNKN | UNKN | UNKN | UNKN | Std 4 | Std 4 | UNKN | UNKN | UNKN | UNKN |
| Е | Std 5 | Std 5 | UNKN | UNKN | UNKN | UNKN | Std 5 | Std 5 | UNKN | UNKN | UNKN | UNKN |
| F | Std 6 | Std 6 | UNKN | UNKN | UNKN | UNKN | Std 6 | Std 6 | UNKN | UNKN | UNKN | UNKN |
| G | Std 7 | Std 7 | UNKN | UNKN | UNKN | UNKN | Std 7 | Std 7 | UNKN | UNKN | UNKN | UNKN |
| Н | Std 8 | Std 8 | UNKN | UNKN | UNKN | UNKN | Std 8 | Std 8 | UNKN | UNKN | UNKN | UNKN |

Table 9 Example arrangement of reactions using repeat pipettors

#### Set up a plate document

#### **Overview**

Setting up a plate document involves:

- 1. Create a blank plate document (page 43)
- 2. Create detectors (page 43)
- 3. Copy detectors to the plate document (page 45)
- 4. Apply detectors for standards (page 45)
- 5. Apply detectors for unknown samples (page 46)

- 6. Apply detectors for unknown samples (page 46)
- 7. Set thermal cycler conditions (page 47)
- **8.** Save the plate document (page 48)

To create a blank plate document:

Biosystems ► SDS 2.0.

Create a blank plate document

1. If the SDS software is not already started, select **Start Programs Applied** 

2. Select File > New, complete the New Document dialog box, then click OK.

| New Docu   | ment X                                   |
|------------|------------------------------------------|
| Assay:     | Absolute Quantification (Standard Curve) |
| Container: | 96 Wells Clear Plate                     |
| Template:  | Blank Template                           |
|            | Browse                                   |
| Barcode:   |                                          |
| ?          | OK Cancel                                |

**Create detectors** Before you set up the plate document, you need to create detectors in the SDS software for running Quantifiler<sup>™</sup> Kit assays. After the detectors are created, you do not need to create detectors for subsequent runs of Quantifiler<sup>™</sup> Kit assays and you can skip to "Copy detectors to the plate document" on page 45.

To create detectors:

- 1. With a new plate document open, select **Tools** > **Detector Manager**.
- **2.** Create a detector for the Quantifiler<sup>TM</sup> Human kit:
  - **a.** In the lower left part of the Detector Manager, click **New**, then complete the dialog box:

| Add Detector   | ×                       |
|----------------|-------------------------|
| Name:          | Quantifiler Human       |
| Group:         | Default                 |
| Description:   |                         |
| Reporter:      | FAM                     |
| Quencher:      | Non Fluorescent         |
| Color:         | <b>—</b>                |
| Notes:         |                         |
| Created:       | Jul 17, 2003 3:07:08 PM |
| Last Modified: | Jul 17, 2003 3:07:08 PM |
|                | OK Cancel               |

Quantifiler<sup>™</sup> Human and Y Human Male DNA Quantification Kits User Guide

- **b.** Click **OK** to return to the Detector Manager.
- **3.** Create a detector for the Quantifiler<sup>TM</sup> Y Human Male Kit:
  - a. In the Detector Manager, click New and complete the dialog box:

| Add Detector   | X                       |
|----------------|-------------------------|
| Name:          | Quantifiler Y           |
| Group:         | Default                 |
| Description:   |                         |
| Reporter:      | FAM                     |
| Quencher:      | Non Fluorescent         |
| Color:         |                         |
| Notes:         |                         |
| Created:       | Jul 17, 2003 3:07:55 PM |
| Last Modified: | Jul 17, 2003 3:07:55 PM |
|                | OK Cancel               |

- **b.** Click **OK** to return to the Detector Manager.
- **4.** Create a detector for the IPC assay:
  - **a.** In the Detector Manager, click **New**, then complete the Add Detector dialog box:

| Add Detector   | ×                       |
|----------------|-------------------------|
| Name:          | IPC                     |
| Group:         | Default                 |
| Description:   |                         |
| Reporter:      | VIC                     |
| Quencher:      | Non Fluorescent         |
| Color:         |                         |
| Notes:         |                         |
| Created:       | Jul 17, 2003 3:08:13 PM |
| Last Modified: | Jul 17, 2003 3:08:13 PM |
|                | OK Cancel               |

**b.** Click **OK** to return to the Detector Manager.

Copy detectors to the plate document

To copy detectors to the plate document:

- 1. If the Detector Manager is not already open, select **Tools > Detector Manager**.
- Select the Quantifiler<sup>™</sup> Human, Quantifiler<sup>™</sup> Y, and the IPC detectors by clicking them while pressing the Ctrl key.
   Note: If the detectors are not available, create them first (see page 43 for the procedure).
- 3. With the three detectors selected, click Copy To Plate Document.
- 4. Click Done to close the Detector Manager and return to the plate window.

Apply detectors for standards You need to apply the detectors to the plate document for the wells on the reaction plate that contain DNA quantification standards. Repeat the procedure until you complete applying detector tasks, quantities, and sample names for all quantification standards.

**IMPORTANT!** Set up detectors for each quantity and for each kit separately. For example, set up detectors for Std. 1 for the Quantifiler<sup>TM</sup> Human Kit first, and then for Std. 2 for the Quantifiler<sup>TM</sup> Human Kit, and so on, until you finish setting up the detectors for all wells containing quantification standards.

- 1. In the plate grid, press the **Ctrl** key while you select the wells that correspond to a specific quantification standard for one kit.
- 2. Complete the Well Inspector:
  - **a**. Select the Use boxes for the applicable detectors:
    - IPC
    - Quantifiler<sup>TM</sup> Human *or* Quantifiler<sup>TM</sup> Y
  - **b**. For the Quantifiler<sup>TM</sup> Human *or* Quantifiler<sup>TM</sup> Y detector:
    - Click **Unknown** in the Task column, then select **Standard** from the drop-down list.
    - Select the Quantity field and enter the quantity of DNA in the well.

**IMPORTANT!** Although you do not enter units for Quantity, you must use a consistent unit (for example,  $ng/\mu L$ ) for all standard quantities. The units used for standard quantities defines the quantification units for analysis results.

**Note:** Leave the IPC detector Task for standard reactions set to Unknown. Quantity values are not needed for IPC detectors.

- c. Enter the Sample Name (for example, Std. 1, Std. 2, and so on).
- d. Make sure that ROX is selected for the Passive Reference.

For example:

| Set            | Instrument        |            |           |          |       |
|----------------|-------------------|------------|-----------|----------|-------|
| Well(s): A1-A2 |                   |            |           |          | ?     |
| Sam            | ple Name: Std. 1  |            |           |          |       |
| Use            | Detector          | Reporter   | Task      | Quantity | Color |
| X              | IPC               | VIC r      | Unknown   | 0        |       |
| X              | Quantifiler Human | FAM        | Standard  | 5E1      |       |
|                | Ouantifiler Y     | EAM        |           | 0        |       |
| F              | Quantifiler Y     | FAM<br>FAM | Stariuaru | 0        |       |

Task for IPC set to **Unknown** (default)

Apply detectors for unknown samples

You need to apply detectors to the plate document for the wells on the reaction plate that contain unknown samples.

**IMPORTANT!** If you run reactions for the Quantifiler<sup>™</sup> Human Kit and the Quantifiler<sup>™</sup> Y Kit on the same plate, apply detectors for unknown samples for each kit separately.

To apply detectors for unknown samples:

- 1. In the plate grid, press the **Ctrl** key and select the wells that contain unknown samples for one kit.
- 2. In the Well Inspector, select the Use boxes for the detectors in the selected wells:
  - IPC
  - Quantifiler<sup>TM</sup> Human *or* Quantifiler<sup>TM</sup> Y detector

For example:

| Setup Instrument       |                   |          |         |          |       |
|------------------------|-------------------|----------|---------|----------|-------|
| Well(s): B5-D12        |                   |          |         |          |       |
| Sample Name: * Mixed * |                   |          |         |          |       |
| Use                    | Detector          | Reporter | Task    | Quantity | Color |
| X                      | IPC               | VIC      | Unknown | C        |       |
| X                      | Quantifiler Human | FAM      | Unknown | C        |       |
| Г                      | Ouantifiler Y     | FAM      |         | C        |       |

3. In the Well Inspector, make sure that ROX is selected for the Passive Reference.

Passive Reference: ROX 💌

Add sample names to unknown samples

- 1. In the plate grid, select a reaction well containing an unknown sample.
- 2. In the Well Inspector panel, enter a name in the Sample Name field.

Repeat this procedure to enter the names for all unknown samples.

**IMPORTANT!** Samples with identical sample names are treated as replicates by the SDS software. Results for replicate reactions are grouped together automatically for data analysis.

2

Set thermal cycler conditions

To set thermal cycler conditions:

- 1. In the plate window, select the **Instrument** tab.
- **2.** Delete the Stage 1 hold step (50 ·C for 2 minutes):
  - a. Press the **Shift** key and click within the Stage 1 hold step.

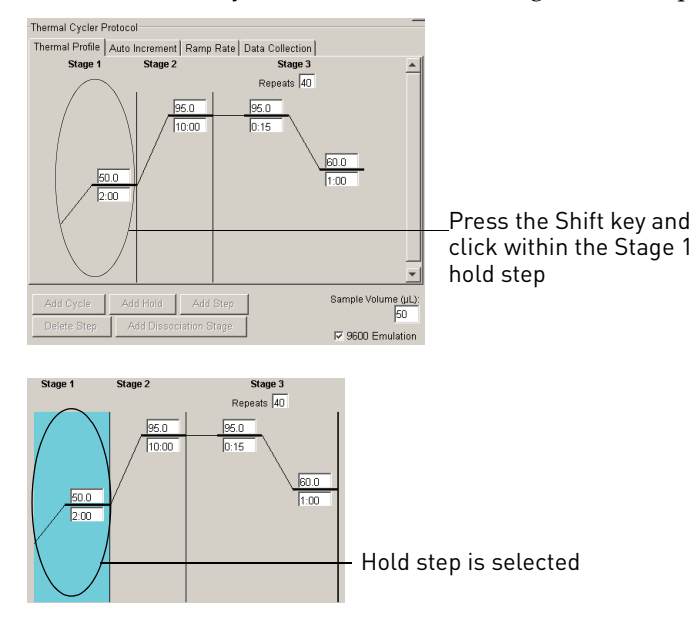

- **b.** After the hold step is selected, press the **Delete** key.
- **3**. Make sure that the thermal profile appears as follows:

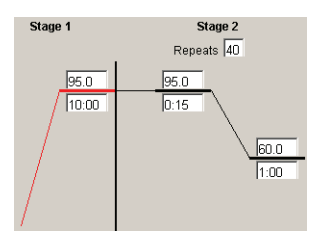

4. Set the Sample Volume to  $25 \ \mu L$  and make sure that the 9600 Emulation box is selected.

5. Selecting the 9600 Emulation box reduces the ramp rate.

| Thermal Cycler Protocol        |                                    |                                                                       |         |
|--------------------------------|------------------------------------|-----------------------------------------------------------------------|---------|
| Thermal Profile Auto I         | ncrement Ramp Rate Data Collection |                                                                       |         |
| Stage 1                        | Stage 2                            |                                                                       |         |
|                                | Repeats 40                         |                                                                       |         |
| 95.0                           | 95.0<br>0:15<br>1:00               | •                                                                     |         |
| Add Cycle Add<br>Delete Step A | d Hold Add Step                    | Sample Volume (μι):<br>25<br>© 9600 Emulation<br>Set the vol<br>25 μL | .ume to |
|                                |                                    | H<br>Make sure that this<br>box is selected                           |         |

- **6.** Make sure that the default settings are kept on the remaining tabs:
  - Auto Increment
  - Ramp Rate
  - Data Collection

Save the plateBefore running the reaction plate, save the plate document as an ABI Prism SDS SingledocumentPlate (\*.sds) file.

**Note:** To save the document as a template, see "Set up a plate document template" on page 48.

To save the plate document:

- 1. Select File > Save As.
- 2. For Files of Type, select ABI Prism SDS Single Plate (\*.sds).
- 3. Navigate to where you want to save the plate document file.
- 4. In the File Name field, enter a name for the plate document.
- 5. Click Save.

## Set up a plate document template

| Purpose           | A plate document template reduces the time required to set up a plate document. This section describes how to create an SDS Template Document (*.sdt) set up for running Quantifiler <sup>™</sup> Kit assays. |
|-------------------|----------------------------------------------------------------------------------------------------|
| Template settings | In addition to plate document settings (assay and container), templates can contain:                                                                                                    |
|                   | Assay-specific detectors                                                                                                    |
|                   | • Well assignments for quantification standards, with detectors, tasks, and quantity                                                                                                    |
|                   | Well assignments for unknown samples, with detectors and tasks                                                                                                    |
|                   | <ul> <li>Instrument settings: thermal cycler conditions and reaction volume settings.</li> </ul>                                                                                                    |

# Create a plate document template

This procedure assumes that you have created the detectors for running reactions using the Quantifiler<sup>™</sup> Kits (page 43).

To create a plate document template:

- 1. If the SDS software is not already started, select **Start ▶ Programs ▶ Applied Biosystems ▶ SDS 2.0**.
- 2. Select **File New**, then complete the New Document dialog box:

| New Document |                                          |      |  |  |
|--------------|------------------------------------------|------|--|--|
| Assay:       | Absolute Quantification (Standard Curve) | •    |  |  |
| Container:   | 96 Wells Clear Plate                     | •    |  |  |
| Template:    | Blank Template                           | •    |  |  |
|              | Browse                                   |      |  |  |
| Barcode:     |                                          |      |  |  |
| ?            | ОК Са                                    | ncel |  |  |

- 3. Apply the desired template settings to the plate document:
  - Copy detectors (page 45)
  - Apply detectors for standards (page 45)
  - Apply detectors for unknown samples (page 46)
  - Set thermal cycler conditions (page 47)
- 4. Select **File** > **Save As** and complete the Save As dialog box:
  - a. For Files of Type, select ABI Prism SDS Template Document (\*.sdt).
  - b. Locate and select the Templates folder within the software folder:
    - **X:Program Files** ► **Applied Biosystems** ► **7900HTSDS** ► **Templates**, where X is the hard drive on which the SDS software is installed.

**Note:** Saving the template file in the Templates folder makes it available in the Template drop-down list of the New Document dialog box (see step 2 in "Create a plate document template" on page 49).

- c. Enter a name for the template. For example, enter Quantifiler Template.
- d. Click Save.

#### Create a plate document from a template

After you create a template, you can use it to create a plate document.

To create a plate document from a template:

- 1. If the SDS software is not already started, select **Start ▶ Programs ▶ Applied Biosystems ▶ SDS 2.0**.
- **2.** Select **File** ▶ **New** and in the New Document dialog box and make the following selections:
  - For Assay, select **Absolute Quantitation**.
  - For Container, select 96-Well Clear Plate.
  - For Template, select an appropriate template from the list.

**Note:** If the template is not available in the list, click Browse to locate and select an appropriate template.

- **3.** Complete the plate document setup:
  - Copy detectors (page 45)
  - Apply detectors for standards (page 45)
  - Apply detectors for unknown samples (page 46)
  - Set thermal cycler conditions (page 47)

**Note:** The tasks that you perform vary according to which settings were defined in the template.

4. Save the plate document (page 48).

Note: For Files of Type, select ABI Prism SDS Single Plate (\*.sds).

# **PCR Amplification**

| _                                                                  | <ul> <li>Prepare the DNA quantification standard</li></ul>                                                                                                    |  |
|--------------------------------------------------------------------|----------------------------------------------------------------------------------------------------|--|
| Prepare the                                                        | e DNA quantification standard                                                                                                    |  |
| Required materials                                                 | <ul> <li>Pipettors</li> <li>Pipette tips</li> <li>Quantifiler<sup>™</sup> Human DNA Standard<br/>Note: The same standard can be used for both Quantifiler<sup>™</sup> Kits.</li> </ul>                                                                                                    |  |
|                                                                    | <ul> <li>I<sub>10</sub>E<sub>0.1</sub> buffer:         <ul> <li>10 mM Tris-HCl (pH 8.0)</li> <li>0.1 mM Na<sub>2</sub>EDTA</li> <li>20 μg/mL glycogen (optional)</li> </ul> </li> <li>Note: If you use T<sub>10</sub>E<sub>0.1</sub> buffer with glycogen, you can store the DNA quantification standards for up to 2 weeks at 2 to 8 °C.</li> </ul>                                                              |  |
| Guidelines for<br>calculating the<br>standards dilutions<br>series | <ul> <li>The standard dilution series example shown in Table 10 is suitable for general use.</li> <li>We recommend: <ul> <li>Three-fold dilution series with eight concentration points in the standard series for each assay</li> <li>Minimum input volume of 10 µL DNA for dilutions (to ensure accuracy of pipetting)</li> </ul> </li> </ul>                                                                   |  |
| Standards diluti<br>series example                                 | Table 10 shows an example of one standards dilution series with the concentrations ranging from 50 ng/ $\mu$ L (Std. 1) to 0.023 ng/ $\mu$ L, or 23 pg/ $\mu$ L (Std. 8). A sample at the lowest concentration (2 $\mu$ L per reaction) contains on average 14 to 16 copies of a diploid single-copy locus and 7 to 8 copies of a haploid single-copy locus.<br><b>Table 10</b> Standards dilution series example |  |

| Standard | Concentration<br>(ng/µL) | Example Amounts                                                                       | Minimum Amounts                                                            | Dilution<br>Factor |
|----------|--------------------------|---------------------------------------------------------------------------------------|----------------------------------------------------------------------------|--------------------|
| Std. 1   | 50.000                   | 50 μL [200 ng/μL stock] +<br>150 μL T <sub>10</sub> E <sub>0.1</sub> /glycogen buffer | 10 μL [200 ng/μL stock]<br>+ 30 μL Τ <sub>10</sub> Ε <sub>0.1</sub> buffer | 4×                 |
| Std. 2   | 16.700                   | 50 μL [Std. 1] +<br>100 μL Τ <sub>10</sub> Ε <sub>0.1</sub> /glycogen buffer          | 10 μL [Std. 1] +<br>20 μL Τ <sub>10</sub> Ε <sub>0.1</sub> buffer          | 3×                 |